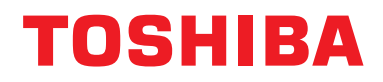

Instrukcja instalacyjna Interfejs BN

# **Interfejs BN**

Nazwa modelu:

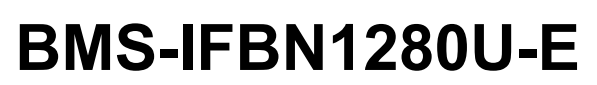

# Spis treści

| Za | sady b  | ezpieczeństwa                                         | 3 |
|----|---------|-------------------------------------------------------|---|
| W  | prowad  | zenie                                                 | 4 |
| 1  | Instala | ncja                                                  | ô |
| 2  | Połącz  | zenia obwodów zasilania i sygnału                     | 3 |
| 3  | Ustaw   | ienia                                                 | ) |
|    | 3-1.    | Ustawienie przełącznika 10                            | ) |
|    | 3-2.    | LED                                                   | 1 |
| 4  | Ustaw   | ienia fabryczne                                       | 1 |
| 5  | Uruch   | omienie próbne                                        | 2 |
|    | 5-1.    | Ustawienia komunikacyjne BACnet12                     | 2 |
|    | 5-2.    | Ustawianie danych sprzętowych w jednostce wewnętrznej | 3 |
|    | 5-3.    | Przyczyna błędu w trakcie konfiguracji13              | 3 |
| 6  | Wyłąc   | zanie interfejsu BN                                   | 3 |

### Zasady bezpieczeństwa

Należy przestrzegać poniższych instrukcji.

- Przed instalacją należy uważnie przeczytać "Zasady bezpieczeństwa". Prace instalacyjne należy przeprowadzać z zachowaniem zasad bezpieczeństwa.
- Ta dokumentacja zawiera ważne informacje dotyczące bezpieczeństwa.
- Po zakończeniu instalacji należy przeprowadzić rozruch próbny w celu wykluczenia jakichkolwiek problemów, a także wyjaśnić klientowi sposób obsługiwania i konserwacji systemu. Klienta należy poprosić o zachowanie tej Instrukcja instalacyjna.

#### Wyrażenia

|               | Tak oznaczony tekst wskazuje, że nieprzestrzeganie zaleceń opisanych w ostrzeżeniu i nieprawidłowa obsługa produktu może doprowadzić do poważnego uszkodzenia ciała (*1) lub śmierci.                               |  |
|---------------|----------------------------------------------------------------------------------------------------|--|
| <b>MUWAGA</b> | Tak oznaczony tekst wskazuje, że nieprzestrzeganie zaleceń opisanych w przestrodze<br>i nieprawidłowa obsługa produktu może doprowadzić do odniesienia poważnych<br>obrażeń ciała (*2) lub uszkodzenia mienia (*3). |  |

\*1: Poważne obrażenia ciała obejmują utratę wzroku, zranienie, oparzenie, porażenie prądem, złamanie kości, zatrucie i inne urazy mające skutki wtórne i wymagające hospitalizacji lub długotrwałego leczenia ambulatoryjnego.

- \*2: Obrażenia ciała obejmują zranienie, oparzenie, porażenie prądem i inne urazy, które nie wymagają hospitalizacji ani długotrwałego leczenia ambulatoryjnego.
- \*3: Uszkodzenie mienia obejmuje uszkodzenie budynków, wyposażenia domu, inwentarza żywego i zwierząt domowych.

#### Symbole graficzne

| Niedozwolone      | "⊗" oznacza zakazy.<br>Konkretna treść zakazu jest wskazana przez ilustrację lub tekst umieszczony wewnątrz lub obok<br>symbolu graficznego.                                |
|-------------------|----------------------------------------------------------------------------------------------------|
| <b>O</b> bowiązek | " <b>①</b> " oznacza nakazy (czynności obowiązkowe).<br>Rzeczywista treść nakazu jest zawarta w obrazie lub tekście zamieszczonym wewnątrz lub obok<br>symbolu graficznego. |

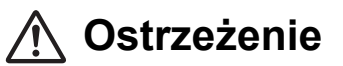

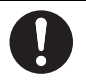

 Instalację lub zmianę miejsca zainstalowania należy zlecać dystrybutorowi lub wykwalifikowanemu elektrykowi.
Samodzielne podejmowanie się prac instalacyjnych oraz wykonanie takich prac w sposób nieprawidłowy grozi porażeniem prądem elektrycznym lub pożarem.

- Prace elektryczne musza zostać wykonane przez wykwalifikowanego elektryka, zgodnie z tą Instrukcja instalacyjna. Pracę należy wykonywać zgodnie ze wszystkimi miejscowymi, krajowymi i międzynarodowymi przepisami. Nieprawidłowa praca może doprowadzić do porażenia prądem lub powstania pożaru.
- Przed rozpoczęciem prac należy wyłączyć zasilanie Niewykonanie tej czynności może spowodować porażenie prądem.
- Używać wyłącznie zasilacza dostarczonego z urządzeniem Inny zasilacz może mieć inne napięcie lub ułożenie biegunów (+) (-), co grozi pożarem, wybuchem lub nagrzewaniem się.

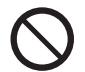

 Nie wolno modyfikować jednostki Grozi to przegrzewaniem się lub wybuchem pożaru.

#### Ostrzeżenie

Niniejszy produkt jest produktem klasy A. W środowisku domowych produkt ten może powodować zakłócenia fal radiowych, w wyniku czego użytkownik będzie musiał wykonać odpowiednie czynności zaradcze.

## Wprowadzenie

### Omówienie

Interfejs BN oznacza urządzenia służące do sterowania Systemami zarządzania budynkami (nabywane lokalnie) i klimatyzatorami "modele zgodne z TU2C-LINK Uh Line (dalej zwane Uh Line)" poprzez komunikację za pośrednictwem sieci, co umożliwia centralne sterowanie.

### ■ W zestawie

| Komponent                   | llość | Uwagi                                                                       |
|-----------------------------|-------|-----------------------------------------------------------------------------|
| Urządzenia interfejsu BN    | 1     |                                                                             |
| Zasilacz                    | 1     | Zasilacz interfejsu BN (nazwa modelu: UI318-0526) (bez kabla zasilania)     |
| Końcówka igiełkowa          | 2     | Połączenia uszczelnione Uh Line                                             |
| Uchwyt mocujący (szyna DIN) | 1     | W miejscach pozbawionych szyn DIN (ściany itp.) mocować urządzenie wkrętami |
| Wkręty (M4 x 12)            | 2     | Do mocowania szyn DIN                                                       |
| Gumowe stopki               | 4     | Do poziomowania urządzenia                                                  |
| Wkręty (M3 x 8)             | 4     | Do mocowania gumowych stopek na jednostce                                   |
| Umowa licencyjna            | 1     |                                                                             |
| Informacje o licencji       | 1     |                                                                             |
| Opaska zaciskowa            | 1     |                                                                             |
| CD-R                        | 1     | Uwzględniono tylko dla BMS-IFBN1280U-E                                      |

### Specyfikacje

| Zasilanio                         | Napięcie znamionowe | 220–240 VAC 50/60 Hz                                            |
|-----------------------------------|---------------------|-----------------------------------------------------------------|
| Zasilaille                        | Pobór mocy          | 3 W                                                             |
| Zakres temperatury rol            | ooczej              | 0°C do 40°C, 10% do 80% wilgotności względnej (bez kondensacji) |
| Zakres temperatury przechowywania |                     | −10°C do +60°C, 10% do 90% RH (bez kondensacji)                 |
| Wymiary                           |                     | Szerokość 140 mm x Wysokość 90 mm x Głębokość 45 mm             |
| Ciężar                            |                     | Interfejs BN 260 g<br>Zasilacz 140 g                            |

### ■ Widok z zewnątrz (z założonym interfejsem BN)

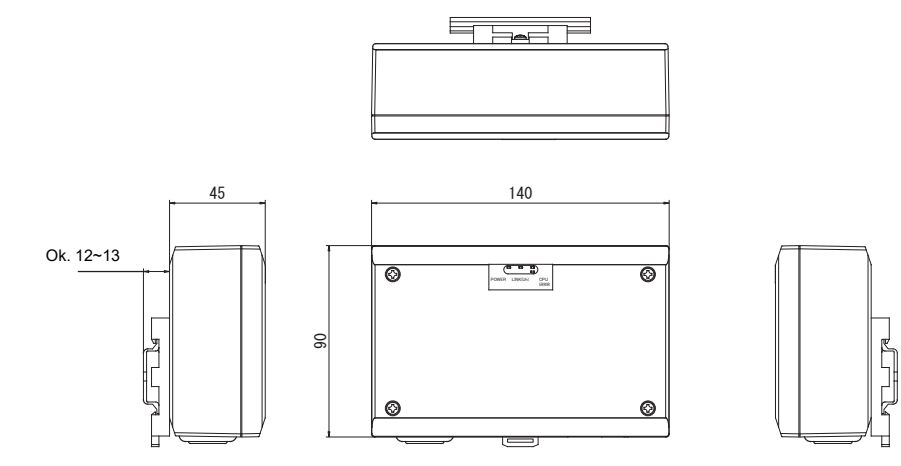

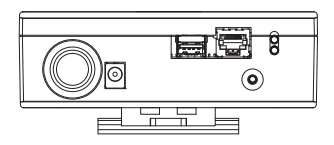

#### (Zasilacz)

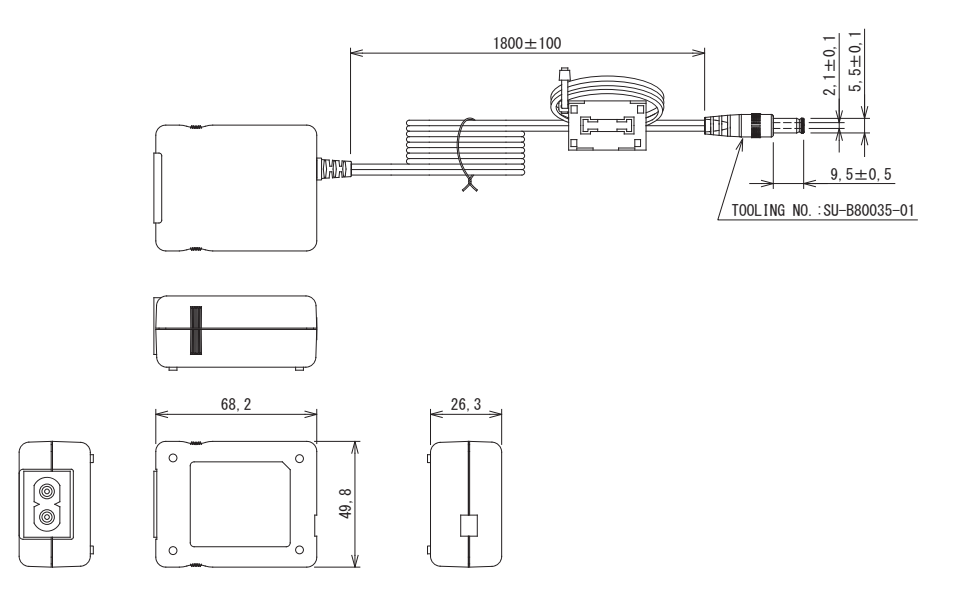

#### **WYMAGANIA**

Kabel zasilania nie jest dostarczany razem z interfejsem BN. Należy zastosować dwużyłowy kabel zasilania zgodny z krajowymi standardami.

### Nazwy komponentów

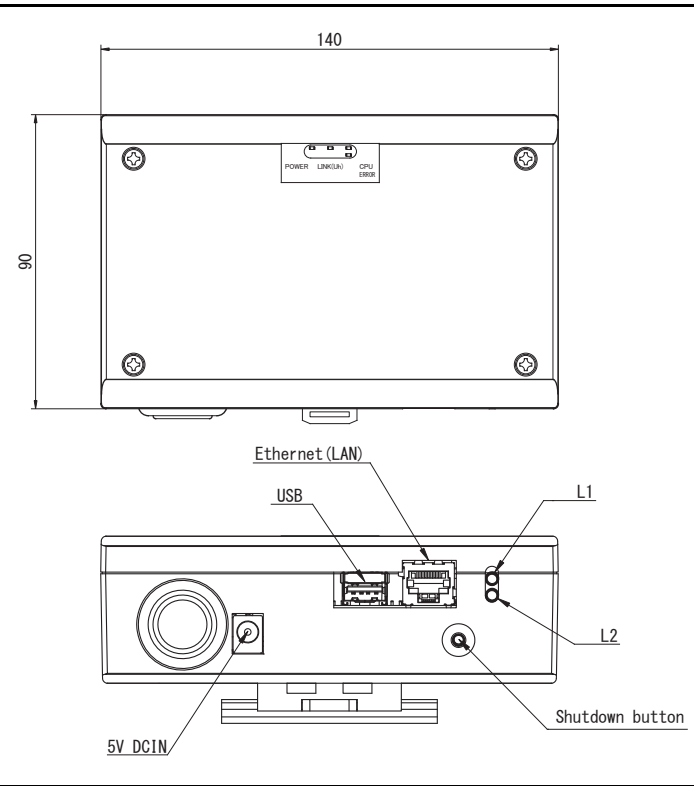

| Nazwa           | Funkcje                                                    |  |
|-----------------|------------------------------------------------------------|--|
| 5V DCIN         | Podłączyć zasilacz                                         |  |
| USB             | (dla serwisu)                                              |  |
| Ethernet (LAN)  | Podłączyć do Systemu Zarządzania Budynkami                 |  |
| Shutdown button | Wyłączenie lub przełączenie w tryb szukania klimatyzacji   |  |
| L1              | Wskaźnik stanu komunikacji BACnet                          |  |
| L2              | Wskaźnik stanu komunikacji BACnet, wskaźnik błędu ustawień |  |

# **1** Instalacja

#### WYMAGANIA

#### Nie instalować jednostki w poniższych miejscach.

- Miejsce wilgotne lub mokre
- Miejsca zakurzone
- Miejsce nasłonecznione
- W odległości jednego metra od telewizora lub odbiornika radiowego
- Miejsce narażone na deszcz (na zewnątrz budynku, pod okapem dachu, itd.)

#### Instalacja i ustawienie interfejsu BN

Zainstalować interfejs na szynie DIN, na ścianie lub powierzchniowo. Ustawić pozycję interfejsu. Za pomocą dołączonego uchwytu zainstalować interfejs naściennie albo powierzchniowo.

(1) Mocowanie na szynie DIN

Instalować interfejs na szynach DIN rozdzielnic tablicowych itp.

Widok z przodu

Widok z tyłu

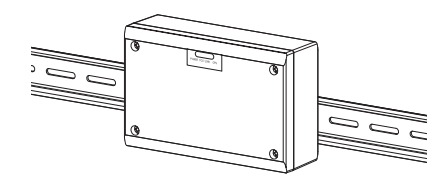

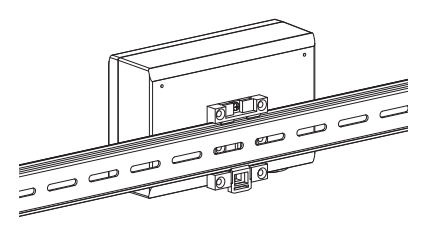

(2) Instalacja naścienna Za pomocą wkrętów przymocować dołączone szyny DIN do ściany i zainstalować interfejs na szynie. Dołączona szyna DIN

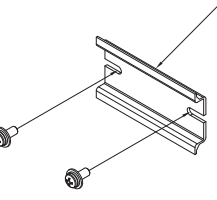

Mocowanie naścienne C

Mocowanie naścienne A

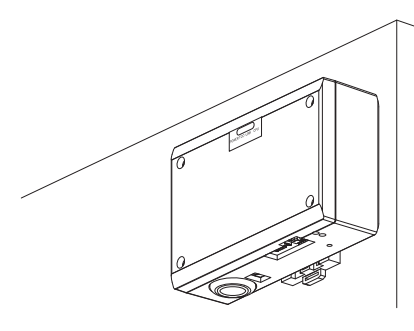

Mocowanie naścienne B

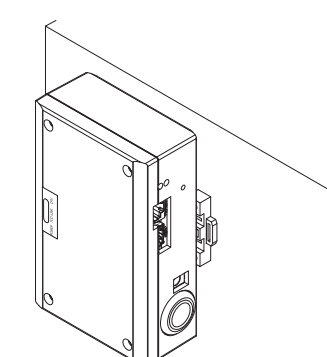

(3) Mocowanie powierzchniowe

Przed montażem powierzchniowym przykręcić dostarczone gumowe stopki śrubami do interfejsu.

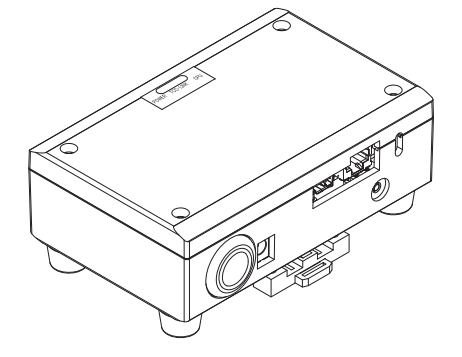

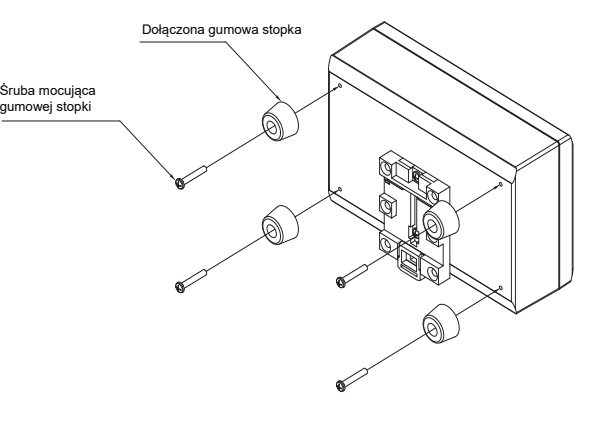

#### Przestrzeń wymagana do montażu i konserwacji

Przed przystąpieniem do montażu należy wydzielić przestrzeń z boku na prowadzenie kabli przez otwory na kable oraz przestrzeń nad jednostką na potrzeby konserwacji. Pozostałe ściany urządzenia mogą się stykać z otaczającymi je obiektami.

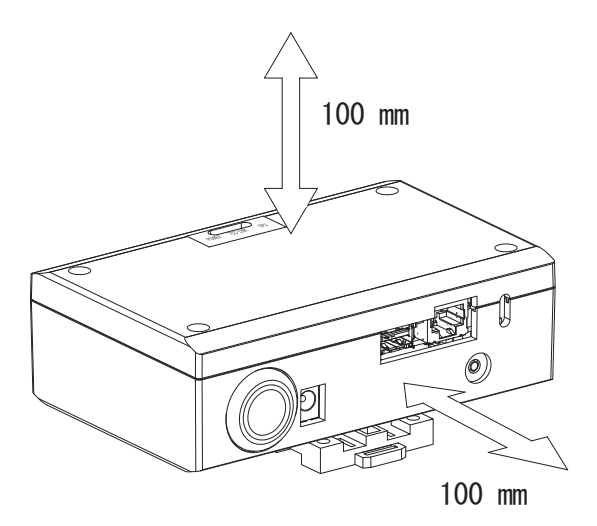

# **2** Połączenia obwodów zasilania i sygnału

#### Przewody

Użyć następującego przewodu do podłączenia obwodu sygnału. (Nabyty lokalnie)

| Nr | Linia                    | Opis                |                                                                               |                                      |
|----|--------------------------|---------------------|-------------------------------------------------------------------------------|--------------------------------------|
|    | Do Uh Line               | Тур                 | Dwurdzeniowy przewody ekranowany                                              |                                      |
| 1  |                          | Rozmiar<br>przewodu | 1,25 mm², maks. 1000 m (całkowita długość                                     |                                      |
|    |                          | Długość             | 2,00 mm², maks. 2000 m                                                        |                                      |
|    | Do Ethernet <sup>®</sup> | Тур                 | Тур                                                                           | Kabel LAN (powyżej kategorii 5, UTP) |
| 2  |                          | тур                 | W zależności od używanego systemu należy dobrać kabel bezpośredni lub krosowy |                                      |
|    |                          | Długość             | 100 m maksymalnie                                                             |                                      |

Ethernet® jest zastrzeżonym znakiem towarowym Xerox Co., Ltd.

### Połączenia kablowe

Podłączyć kable do określonych złączy.

Długość odcinka bez powłoki kabla komunikacji Uh Line

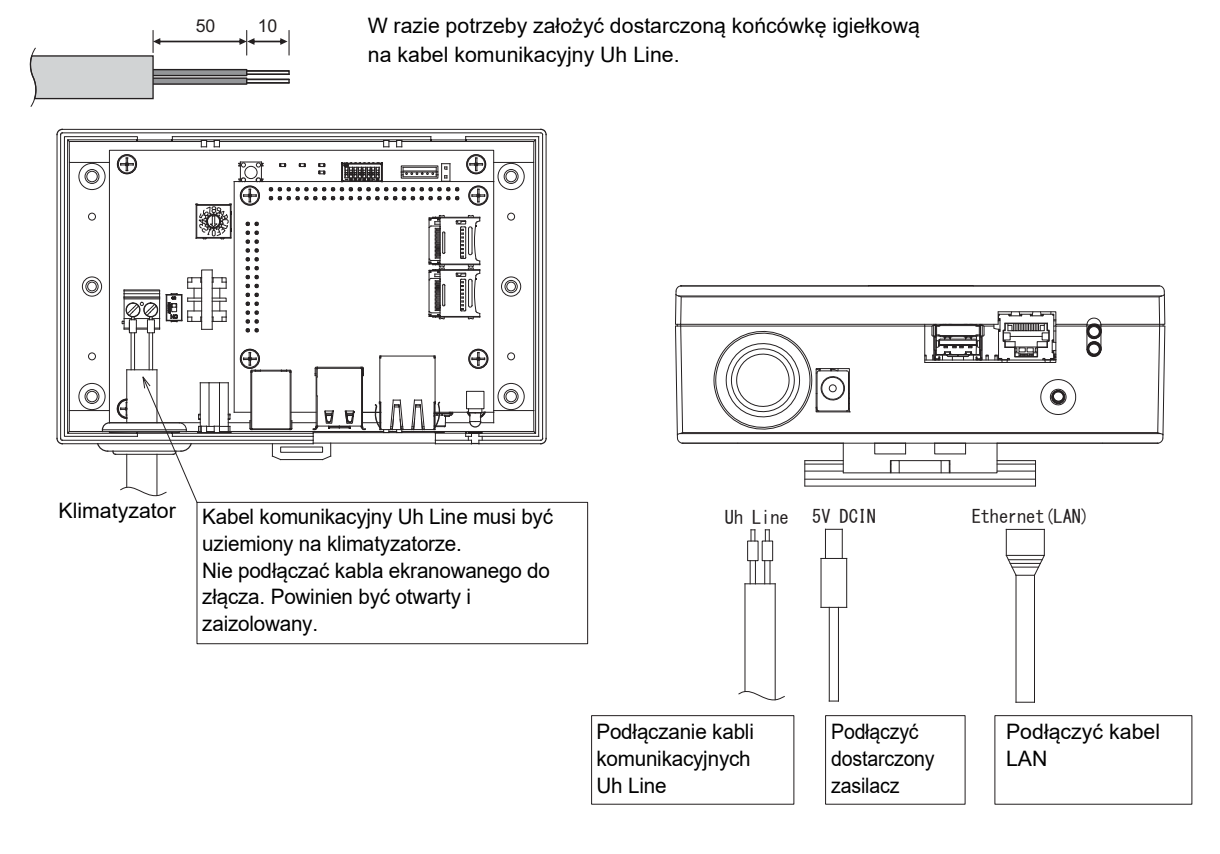

#### PRZESTROGA

Kabel komunikacyjny Uh Line, bez polaryzacji.

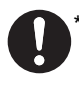

Przytwierdzić kabel komunikacyjny Uh Line i kabel zasilania do rozdzielnicy tablicowej itp. przy użyciu dostarczonej opaski zaciskowej, tak żeby uniemożliwić nadmierne obciążanie połączeń kabla zasilania i kabla komunikacyjnego Uh Line.

### Przykład połączeń przewodów systemu

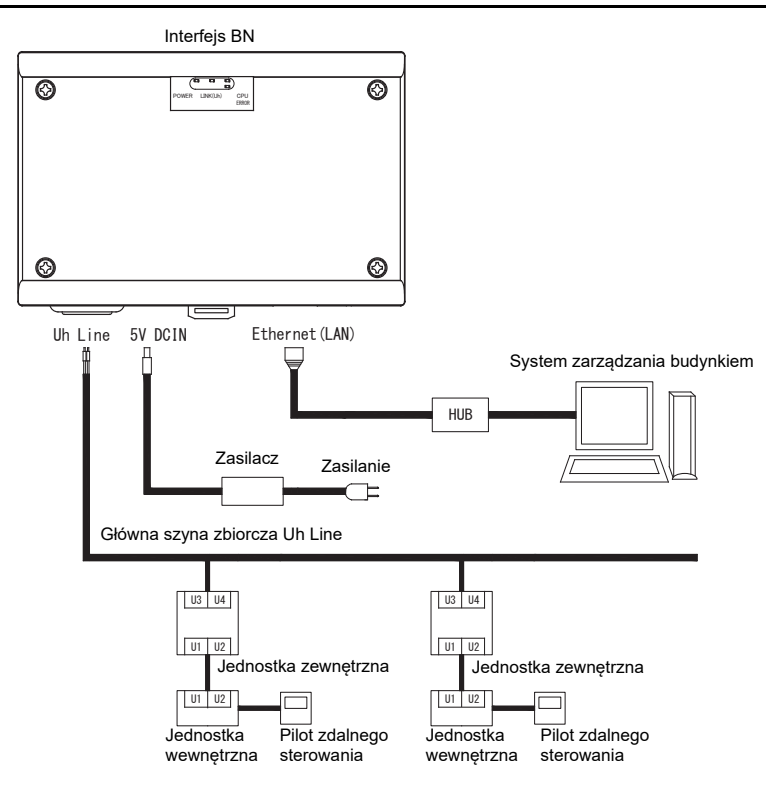

# **3** Ustawienia

### 3-1. Ustawienie przełącznika

| SW300 | Nieużywany                                                                                                    |
|-------|----------------------------------------------------------------------------------------------------|
| SW301 | Przełącznik testowy<br>Ustawić wszystkie bity = "WYŁ.".                                                                                                    |
| SW302 | Przycisk testowy<br>Nieużywany w trakcie normalnego użytkowania.                                                                                                    |
| SW100 | Przełącznik ustawienia rezystora obciążenia Uh Line<br>Ustawić rezystor obciążenia Uh Line po stronie klimatyzatora. Ustawić SW100 = "WYŁ.".                                                                                                  |
| SW700 | przycisk funkcji wyłączenia/szukania klimatyzacji<br>Przycisk służy do zatrzymywania procesu BACnet i procesu sieciowego interfejsu BN lub do włączania trybu<br>szukania klimatyzacji. Działanie przycisku zależy od długości przyciśnięcia. |

| Czas, przez jaki przycisk jest<br>naciśnięty | Obsługa                                                                                                    |
|----------------------------------------------|----------------------------------------------------------------------------------------------------|
| Poniżej 4 sekund                             | Zatrzymanie procesu BACnet i procesu sieciowego interfejsu BN.                                                                                             |
| Co najmniej 4 sekundy                        | Uruchomienie klimatyzacji w trybie szukania klimatyzacji.<br>Tryb szukania klimatyzacji służy do ustawiania danych sprzętowych w<br>jednostce wewnętrznej. |

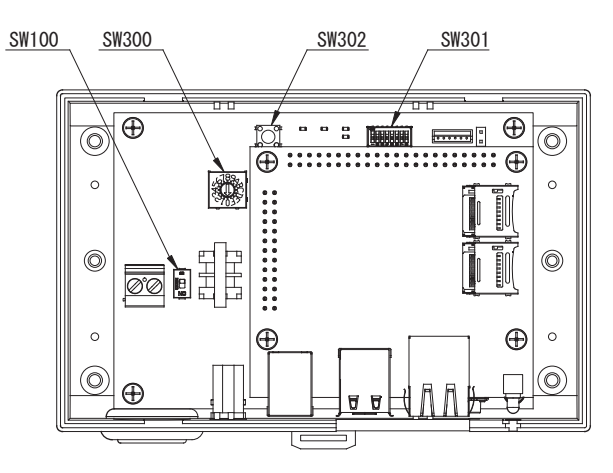

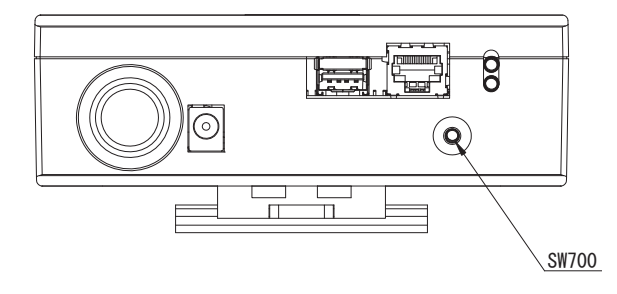

### 3-2. LED

| LED            | Kolor LED    | Lampka                                                     |
|----------------|--------------|------------------------------------------------------------|
| POWER Czerwony |              | Wskaźnik zasilania                                         |
| LINK(Uh)       | Pomarańczowy | Wskaźnik stanu komunikacyjnego Uh Line                     |
| ERROR          | Czerwony     | Wskaźnik błędu komunikacyjnego Uh Line                     |
| CPU            | Zielony      | Wskaźnik stanu komunikacji na interfejsie BN               |
| L1             | Zielony      | Wskaźnik stanu komunikacji BACnet                          |
| L2             | Czerwony     | Wskaźnik stanu komunikacji BACnet, wskaźnik błędu ustawień |

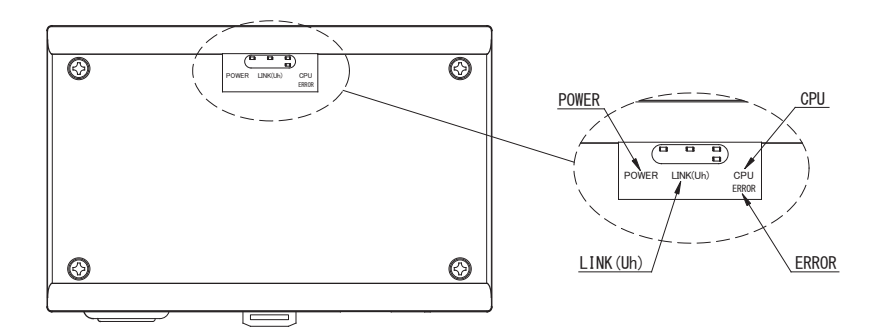

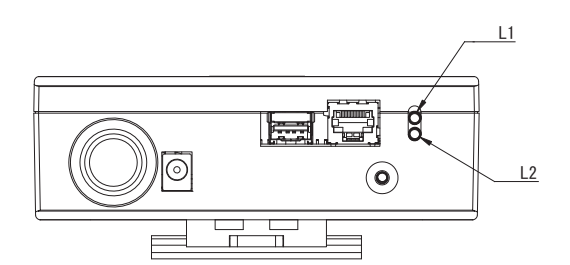

# **4** Ustawienia fabryczne

| Nr | Pozycja                                      | Ustawienie fabryczne                                              |
|----|----------------------------------------------|-------------------------------------------------------------------|
| 1  | Adres IP                                     | Adres IP     192.168.1.100       Maska podsieci     255.255.255.0 |
| 2  | Port UDP                                     | 47808 (0xBAC0)                                                    |
| 3  | Numer wystąpienia obiektu urządzenia         | 100                                                               |
| 4  | Przełącznik ustawiania adresu                | 1                                                                 |
| 5  | Przełącznik testowy                          | Wszystko WYŁ.                                                     |
| 6  | Przełącznik wyboru opornika końcówki Uh Line | WYŁ.                                                              |

# **5** Uruchomienie próbne

Do przeprowadzenia próbnego uruchomienia interfejsu BN niezbędne są ustawienia komunikacyjne BACnet oraz dane sprzętowe podłączonych jednostek.

| Elementy do ustawienia podcz | as uruchomienia próbnego |
|------------------------------|--------------------------|
|------------------------------|--------------------------|

| Sprzęt                  | Element                                                                                      |                                                                     | Sposób ustawienia                                                                                                    |
|-------------------------|----------------------------------------------------------------------------------------------|---------------------------------------------------------------------|----------------------------------------------------------------------------------------------------|
| Jednostka<br>zewnętrzna | Adres Uh Line                                                                                | Adres linii                                                         | Użyć przełącznika DIP na płytce<br>drukowanej jednostki zewnętrznej.                                                                                                    |
| Jednostka<br>wewnętrzna | Adres Uh Line                                                                                | Adres linii                                                         | Użyć funkcji konfiguracji adresu<br>przewodowego zdalnego<br>sterownika.<br>(Nie dotyczy prostego<br>przewodowego zdalnego<br>sterownika)                                                                                                    |
|                         |                                                                                              | Adres jednostki                                                     |                                                                                                    |
|                         |                                                                                              | Adres sterownika centralnego                                        |                                                                                                    |
|                         |                                                                                              | Adres grupy                                                         |                                                                                                    |
|                         | Adres IP                                                                                     | Adres IP                                                            | – Użyć programu Setting File Creation<br>Software 2.<br>(Patrz rozdział 5-1).                                                                                                    |
|                         |                                                                                              | Maska sieci                                                         |                                                                                                    |
|                         | Numer identyfikacyjny<br>urządzenia komunikacyjnego<br>BACnet                                | Numer instancji obiektu<br>urządzenia BACnet                        |                                                                                                    |
|                         | W przypadku korzystania w<br>połączeniu z centralnym<br>sterownikiem niezgodnym z Uh<br>Line | Konfiguracja starego interfejsu<br>BN                               |                                                                                                    |
|                         |                                                                                              | Ustawienie do użytkowania w<br>połączeniu ze starym<br>sterownikiem |                                                                                                    |
|                         | W przypadku zastępowania<br>interfejsem BN<br>nieobsługującym Uh Line                        | Konfiguracja starego interfejsu<br>BN                               |                                                                                                    |
|                         | Informacje o jednostce<br>wewnętrznej<br>(Wartości ustawień kodu DN)                         | Adres linii                                                         | Podczas przeprowadzania<br>konfiguracji (patrz rozdział 5-2),<br>interfejs BN odczytuje ustawione<br>wartości z jednostki wewnętrznej i<br>zapisuje je na karcie SD interfejsu<br>BN.<br>Przeprowadzić konfigurację po<br>zmianie informacji o urządzeniu dla<br>jednostki wewnętrznej. |
| Interfejs BN            |                                                                                              | Adres jednostki                                                     |                                                                                                    |
|                         |                                                                                              | Adres sterownika centralnego                                        |                                                                                                    |
|                         |                                                                                              | Adres grupy                                                         |                                                                                                    |
|                         |                                                                                              | Zakres ustawień trybu pracy                                         |                                                                                                    |
|                         |                                                                                              | Zakres ustawień temperatury                                         |                                                                                                    |
|                         |                                                                                              | Zakres ustawiania prędkości<br>wentylatora                          |                                                                                                    |
|                         |                                                                                              | Typ klapki                                                          |                                                                                                    |
|                         |                                                                                              | Zakres ustawienia natężenia<br>wentylacji                           |                                                                                                    |
|                         |                                                                                              | Zakres ustawień trybu<br>wentylacji                                 |                                                                                                    |
|                         |                                                                                              | Dostępność działania wentylacji                                     |                                                                                                    |
|                         |                                                                                              | Dostępność funkcji zapisu                                           |                                                                                                    |

#### 5-1. Ustawienia komunikacyjne BACnet

Ustawić adres IP interfejsu BN oraz numer wystąpienia obiektu urządzenia komunikacji BACnet. Ustawienia te można wprowadzić za pomocą oprogramowania Setting File Creation Software 2. Dalszych informacji udziela dystrybutor.

#### 5-2. Ustawianie danych sprzętowych w jednostce wewnętrznej

Pobrać dane sprzętowe jednostki wewnętrznej, którą steruje interfejs BN, z jednostki wewnętrznej za pomocą kabla komunikacyjnego Uh Line.

Przygotowanie do konfiguracji danych sprzętowych w jednostce wewnętrznej

- Adres centralnego sterowania należy ustawić w jednostce wewnętrznej, która będzie sterowana. Informacje na temat ustawiania tego adresu można znaleźć w instrukcjach instalacji poszczególnych jednostek wewnętrznych.
- Włączyć wszystkie jednostki wewnętrzne i zewnętrzne. Wprowadzić poniższe ustawienia, czekając 10 minut po włączeniu wszystkich jednostek.

Konfiguracja

- Włączyć interfejs BN.
- Po 10 minutach od włączenia interfejsu BN nacisnąć i przytrzymać wyłącznik przez co najmniej 4 sekundy. Zaświeci się L1 LED.
- Po normalnym uruchomieniu interfejsu BN należy rozpocząć wczytywanie danych sprzętowych jednostki interfejsu. W trakcie tej procedury lampka L1 LED na interfejsie BN będzie się świeciła, a lampka L2 LED będzie migać.
- Po normalnym zakończeniu wczytywania danych sprzętowych do jednostki wewnętrznej interfejs BN automatycznie rozpocznie przygotowania do komunikacji BACnet. Lampka L1 LED na interfejsie BN miga.
- Po normalnym zakończeniu przygotowania do komunikacji BACnet lampki L1 LED i L2 LED interfejsu BN zaczną migać.
- Jeśli w trakcie wczytywania danych sprzętowych z jednostki wewnętrznej lub przygotowania do komunikacji BACnet wystąpi błąd, lampki L1 LED i L2 LED interfejsu BN zgasną. Ustalenie przyczyny takiego błędu będzie wymagało zastosowania przyrządów inżynieryjnych. Dalszych informacji udziela dystrybutor.

### 5-3. Przyczyna błędu w trakcie konfiguracji

| Przyczyna problemu                                                                        | Przyczyna                                                                                                    | Czynność                                                                                                    |
|-------------------------------------------------------------------------------------------|----------------------------------------------------------------------------------------------------|----------------------------------------------------------------------------------------------------|
|                                                                                           | Jednostki wewnętrzne i zewnętrzne nie<br>zostały włączone.                                                                          | Upewnić się, że jednostki wewnętrzne i<br>zewnętrzne są włączone.                                                                      |
| Nie można znaleźć jednostki                                                               | Jednostki wewnętrzne i zewnętrzne są<br>inicjowane, dlatego komunikacja z nimi nie<br>jest możliwa.<br>Lampka LINK(Uh) LED nie miga | Upewnić się, że jednostki wewnętrzne i<br>zewnętrzne są włączone.<br>Upewnić się, że jednostki są włączone od co<br>najmniej 10 minut. |
| wewnętrznej.                                                                              | Kable Uh Line zostały nieprawidłowo<br>podłączone.                                                                                  | Podłączyć kable poprawnie.                                                                                                    |
|                                                                                           | Adres centralnego sterowania nie został<br>ustawiony w jednostkach wewnętrznych.                                                    | Upewnić się, że adres centralnego sterowania<br>został ustawiony w jednostkach<br>wewnętrznych.                                        |
| Adresy centralnego sterowania<br>ustawione w jednostkach<br>wewnętrznych nie są unikalne. | Ten sam adres centralnego sterowania został<br>ustawiony w kilku jednostkach wewnętrznych.                                          | Upewnić się, że w jednostkach wewnętrznych<br>ustawiono właściwe adresy centralnego<br>sterowania.                                     |

# 6 Wyłączanie interfejsu BN

Nacisnąć wyłącznik i zaczekać 5 minut na wyłączenie.

#### PRZESTROGA

Nie przytrzymywać wyłącznika, ponieważ naciśnięcie go na co najmniej 4 sekundy spowoduje aktywację trybu szukania klimatyzacji.

#### Manufacturer / Importer

Name of manufacturer ( 制造商 )

**Toshiba Carrier Corporation** 

#### 东芝开利株式会社

Address, city, country ( 住址 ) 72-34 Horikawa-cho, Saiwai-ku, Kawasaki-shi, Kanagawa-ken 212-0013, JAPAN 神奈川県川崎市幸区堀川町 72 番地 34

Name of the Importer/Distributor in EU

Toshiba Carrier EUROPE S.A.S

Address, city, country

Route de Thil 01120 Montluel FRANCE

Name of the Importer/Distributor in UK

Toshiba Carrier UK Ltd

Address, city, country

Porsham Close, Belliver Industrial Estate,

PLYMOUTH, Devon, PL6 7DB. United Kingdom

在中国的进口商 / 分销商名称

东芝开利空调销售 (上海)有限公司

地址,城市,国家

上海市西藏中路 268 号来福士广场办公楼 501 室

# Toshiba Carrier Corporation 336 TADEHARA, FUJI-SHI, SHIZUOKA-KEN 416-8521 JAPAN

DEC0209115